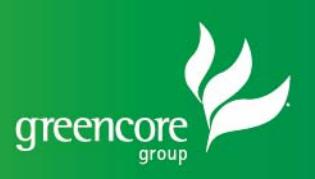

## How to Guide – My Core Benefits

If you are a mobile phone user, follow these simple steps to access your payslips through My Core Benefits;

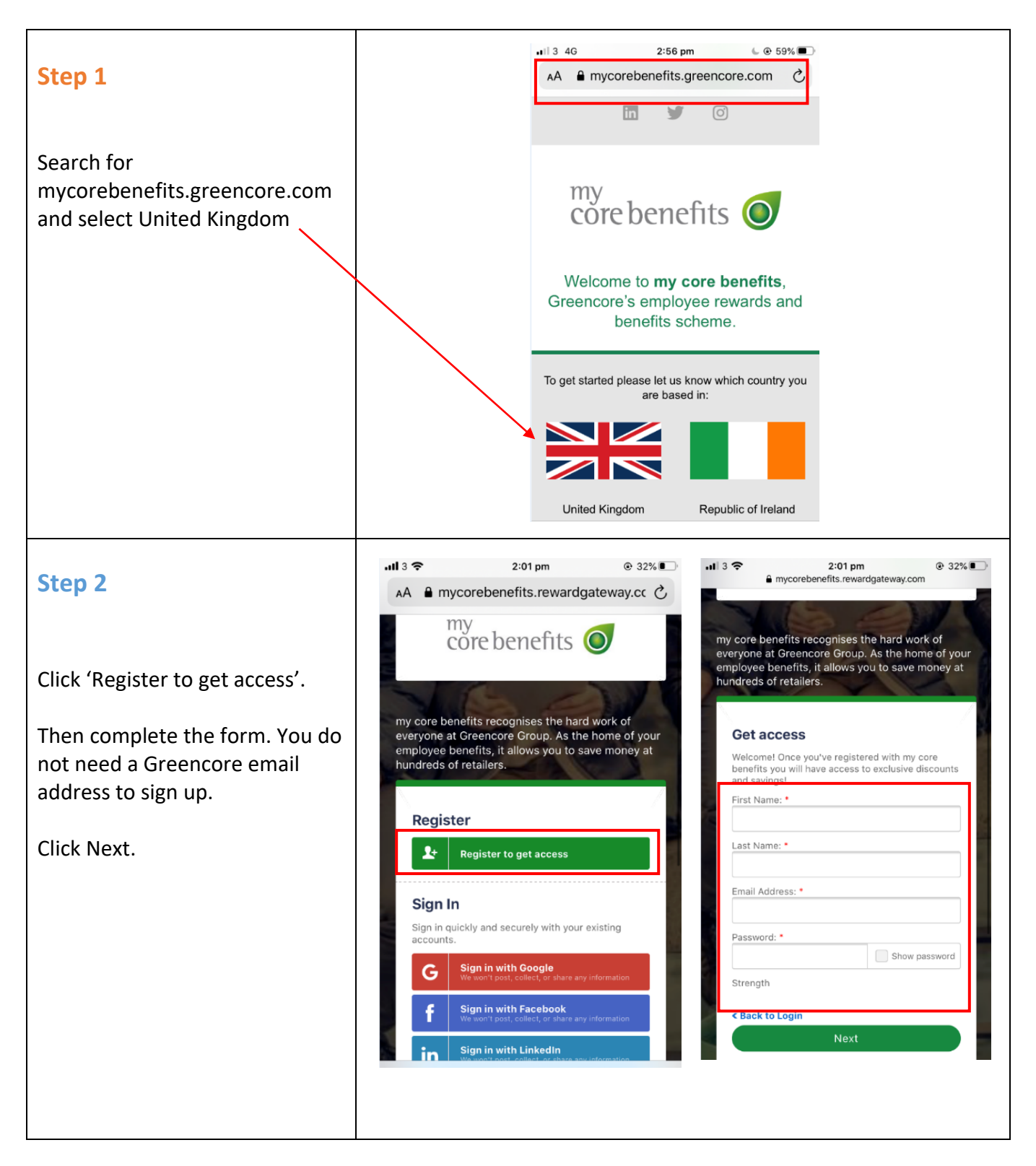

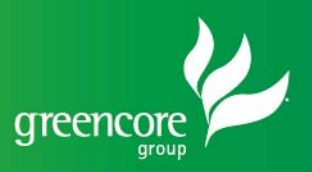

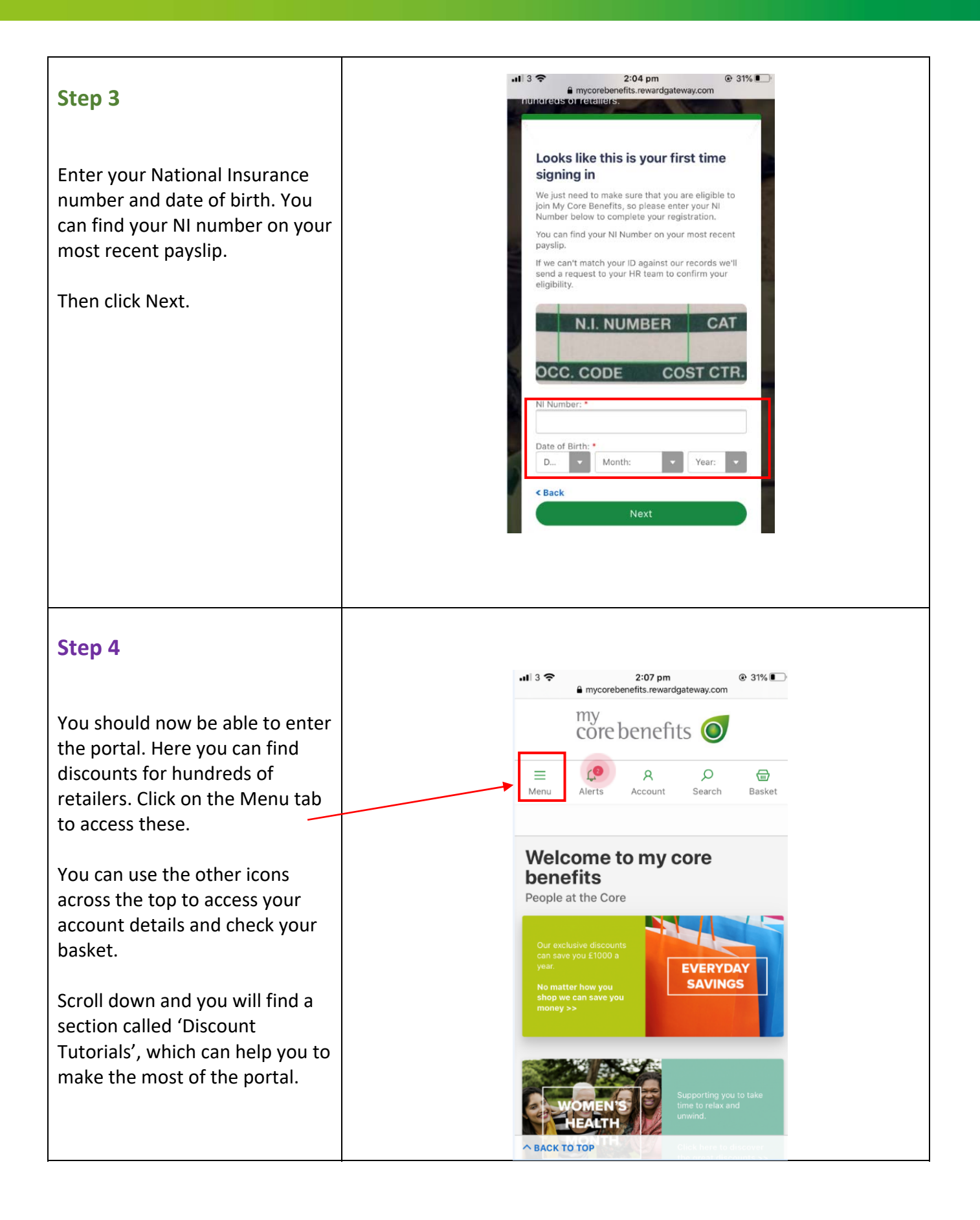

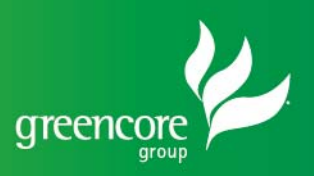

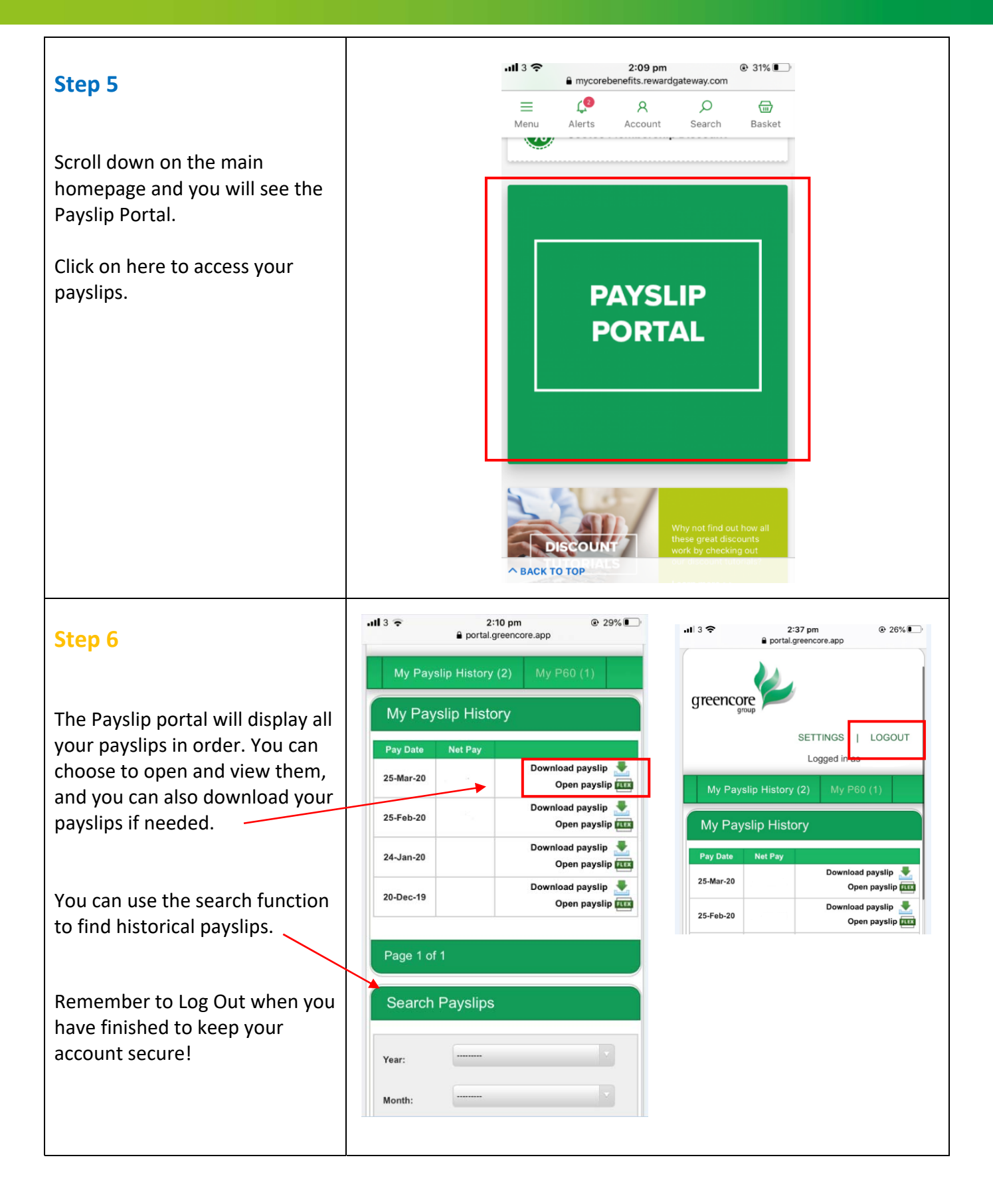